## Checkout (at Circ Desk Computer) for Volunteers and Teachers

- If the computer is off or logged out
  - Username .\\offline
  - Password cowboys
  - Go to Destiny.Coppellisd.com
    - Choose Lakeside Elementary
      - Login (Top Right hand Corner)
      - Username: circdesk
      - Password: longhorns
- Go to the Circulation Tab

| Jonepitary             | Home Catalog Circulation Re<br>Check Out |
|------------------------|------------------------------------------|
| eck <u>O</u> ut        | ,                                        |
| eck Out <u>A</u> ssets |                                          |
| eck In                 |                                          |
| eck I <u>n</u> Assets  | Find Go!                                 |
|                        | Vioniu mu natrona – Oniu soa             |

- Scan student barcode or type in the student name
- All student barcodes are in black binder next to computer. Organized by class
- Scan the books be sure to watch the screen
- Troubleshooting
  - Nothing will Scan
    - Make sure the cursor is in the Find box
  - Transaction Bloced Red Box pops up
    - YOUR DISCRETION
      - Sometimes this means that the student should not checkout in this case, set the book aside for Mrs. Bredberg
        - Book on hold for another patron
        - $\circ$  Too many books past due (can be put back on shelf for other students)
        - Sometimes, you can chose to override this
          - $\circ$   $\;$  If they are renewing a book they are in the middle of reading
          - o If they accidentally checked out under someone else
          - o If the book is checked out to someone else
          - Not many books past due (or only slightly past due)